# Welcome to the Online Hire Process for Student Employees

This process will initiate the I9 for <u>all new student hires</u>. The link previously used will no longer be accessible.

At this time, this process for submitting the hire is available for regular student employee hires only. Graduate Assistants and Co-ops must be submitted using the existing process.

#### **Process Initiated by Hiring Manager**

Student who has never worked for RIT, who requires an I9 to be completed:

- 1.) Submit your new hire for validation at studenthire.rit.edu
  - a. Click Continue

| RIT Student Hire Request                                                                                                    |
|----------------------------------------------------------------------------------------------------|
| Welcome                                                                                                    |
| weicome                                                                                                    |
| Welcome to the Student Hire Request Application.                                                                                                    |
| You may use this application to initiate the hiring process for a new student employee, or update employment details for an existing student employee. |
| The information entered in this application will be sent to the Student Employment Office for review and processing.                                   |
|                                                                                                    |
| Continue                                                                                                    |

b. Enter student's UID, click next. Please note, all remote work must adhere to the Student Employee Remote Work Policy. Any requests for long term remote work must be discussed with SEO.

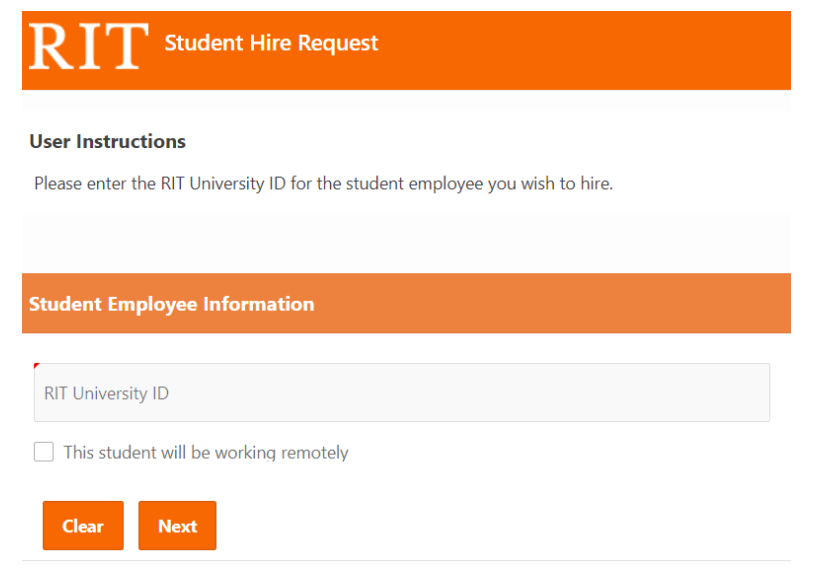

c. Are you the Hiring Supervisor, answer Yes or No from drop down.

| $\operatorname{RIT}$ Student Hire Request                |                 |
|----------------------------------------------------------|-----------------|
| User Instructions                                        |                 |
| Please follow the prompts below to enter supervis        | or information. |
|                                                          |                 |
| Student Candidate Information                            |                 |
| Student Name<br>Samuel B                                 |                 |
| Supervisor Information                                   |                 |
| Are you the Hiring Supervisor for this student employee? | ~               |
| Back Submit                                              |                 |

- i. If No, you will be required to enter the Hiring Supervisor at the next step
- d. Add optional Direct Supervisor, if the student employee will be reporting to someone other than the Hiring Supervisor

| RIT Student Hire Request                                                                     |   |
|----------------------------------------------------------------------------------------------|---|
| Student Candidate Information                                                                |   |
| Student Name<br>Samuel Beckmann                                                              |   |
| Supervisor Information                                                                       |   |
| Are you the Hiring Supervisor for this student employee?<br>Yes                              | , |
| Notification Recipients                                                                      |   |
| (Optional) Please select the Direct Supervisor who will be overseeing this student employee. |   |
| Direct Supervisor                                                                            |   |
|                                                                                              |   |
|                                                                                              |   |
| Back Submit                                                                                  |   |

e. Click Submit

| RIT Student Hire Request                                                                                                    |                                                                                                    |
|----------------------------------------------------------------------------------------------------|----------------------------------------------------------------------------------------------------|
| Student Hire Information                                                                                                    |                                                                                                    |
| Student Name<br>Samual R                                                                                                    |                                                                                                    |
| This student hire has been successfully entered into the system for further processing.                                                                                                    |                                                                                                    |
|                                                                                                    |                                                                                                    |
| New Student Hire Status                                                                                                    |                                                                                                    |
|                                                                                                    |                                                                                                    |
| Thank you for initiating the employment process with the Student Employment Office on behalf of this student. You are receiving the in their employment.                                                                                                    | is message because this student has never worked for RIT, or has worked in the past but has had a gap                                                                           |
| Thank you for initiating the employment process with the Student Employment Office on behalf of this student. You are receiving the temployment. Within a few days the student will receive an email with a link to their New Hire Packet from Equifax. This link will contain the follow                                                                                                    | is message because this student has never worked for RT, or has worked in the past but has had a gap<br>ing:                                                                    |
| There is no in initiating the employment process with the Student Employment Office on behalf of this student. Two are receiving it<br>in their employment<br>Within is not depth the student will receive an email with a livit to their New Hee Recket from Equilax. This livit will contain the follow<br>4 - Start Lef Reg.<br>4 - All start magnetic entroise<br>5 - Direct Depth story ray on                                                                                                    | is message because this student has never worked for NT, or has worked in the past but has had a gap<br>ing                                                                     |
| Think you for violating the exployment process with the Student Encyloyment Office on behalf of this student. You are recoiving the<br>interim employment, the student will receive an email with a link to their New Here Packet from Egular. This link will contain the follow<br>• Part 1 of the 9<br>• All state required notices<br>• Direct Equation forces<br>• Direct Equation for the student to complete all equants within this packet.                                                                                                    | is message because this student has never worked for RT, or has worked in the part but has had a gap                                                                            |
| Think you for initiating the employment process with the Student Engloyment Office on behalf of this student. Now are receiving the<br>in their employment.<br>White is not adapt the student will incoive an email with a lok to their New Heir Packet from Equifax. This link will contain the follow<br>* Part 1 of the 59<br>* All state regarder forcince<br>* Direct Departs ignion<br>It is important for the student to complete all requests within this packet.                                                                                                    | is message because this student has never worked for RTT, or has worked in the past but has had a gap<br>ing                                                                    |
| There is no in initiating the employment process with the Student Employment Office on behalf of this student. Two are receiving it<br>in their memployment, the student will receive an email with a livit to their New Here Recket from Equiface. This livit will contain the follow<br>9 and 1 and 1 and | is message because this student has never worked for RIT, or has worked in the part but has had a gap<br>ing<br>is scheduled on RIT Cause Convect.<br>The live can be submitted |

- 2.) Once submitted, your new student employee will receive an email from Equifax within 24 hours with instructions on the next steps to complete the New Hire Packet.
  - a. The student will receive an email link to their New Hire Packet. In the packet they will receive;
    - i. Part 1 of the I9
    - ii. Direct Deposit
    - iii. State Compliance Documents
    - iv. Policies
  - b. The student employee must complete all documents in the packet
- 3.) After the New Hire Packet is complete, the student employee will receive an email with next steps and a link to Career Connect to schedule an appointment for Part 2 of the I9.
- 4.) Upon successful completion of Part 2 of the I9, the supervisor will receive an email alerting them to move forward with the hiring process.

## Hiring a student who has successfully completed the I9, or who has previously worked for RIT:

- 1.) Submit your new hire for validation at studenthire@rit.edu
  - a. Click Continue

| RIT Student Hire Request                                                                                                    |
|----------------------------------------------------------------------------------------------------|
| Welcome                                                                                                    |
| Welcome to the Student Hire Request Application.                                                                                                    |
| You may use this application to initiate the hiring process for a new student employee, or update employment details for an existing student employee. |
| The information entered in this application will be sent to the Student Employment Office for review and processing.                                   |
| Continue                                                                                                    |

b. Enter student's UID, click next. Please note, all remote work must adhere to the Student Employee Remote Work Policy. Any requests for long term remote work must be discussed with SEO.

| $\operatorname{RIT}$ Student Hire Request                                                                 |
|----------------------------------------------------------------------------------------------------|
| <b>User Instructions</b><br>Please enter the RIT University ID for the student employee you wish to hire. |
|                                                                                                    |
| Student Employee Information                                                                              |
| RIT University ID                                                                                         |
| This student will be working remotely                                                                     |
| Clear Next                                                                                                |

- c. Fill in all required information. Enter the **actual start date** that the student will begin working (this should be a current or future date).
  - i. If hiring at current NYS minimum wage click submit
  - ii. If you are hiring at higher than the current NYS minimum wage, please mark Advanced Rate

| Student Name<br>Emily Pace                       |   |                                                                   |     |
|--------------------------------------------------|---|-------------------------------------------------------------------|-----|
| Job Title<br>Student Employee                    |   |                                                                   |     |
| Hiring Supervisor<br>Nemeth, Rachel M            | ~ | Organization<br>Office of Co-op Education & Career Services       | ~   |
| art Date *                                       |   | End Date                                                          |     |
| 25-MAY-2023                                      |   |                                                                   |     |
| Expense Account<br>01.61400.71350.30.00000.00000 |   |                                                                   | ® Q |
| Career Connect Number<br>5321                    | ( | Advanced Rate<br>Check if student will be paid above minimum wage |     |
| Comments                                         |   |                                                                   |     |

iii. Enter rate and mark the appropriate reasons for the higher wage

| s/Special Skills Required (list specific requirements) |
|--------------------------------------------------------|
| ency In Specific Programs                              |
|                                                        |
| c Knowledge In Order To Perform Job                    |
|                                                        |
| sursework Required To Properly Perform Job             |
| er Smerifie Licenson On Contifications                 |
|                                                        |
| ions (please describe)                                 |
|                                                        |
|                                                        |
|                                                        |

#### iv. Click Submit

## 2.) Once the hire has been submitted you will receive the confirmation page.

This student hire has been successfully entered into the system for further processing.

Existing Student Hire Status
Thank you for your submission. It will be reviewed by Student Employment and you will be contacted if there are any issues.
Return to Home

- a. If there are no issues with the hire the student should appear in your Kronos list within 24 hours
- b. If there are any issues with the hire, SEO will review the submission and reach out with questions.